**DISH** Order - Come modificare le informazioni legali del ristorante

#### • Fare clic su **RISTORANTE** .

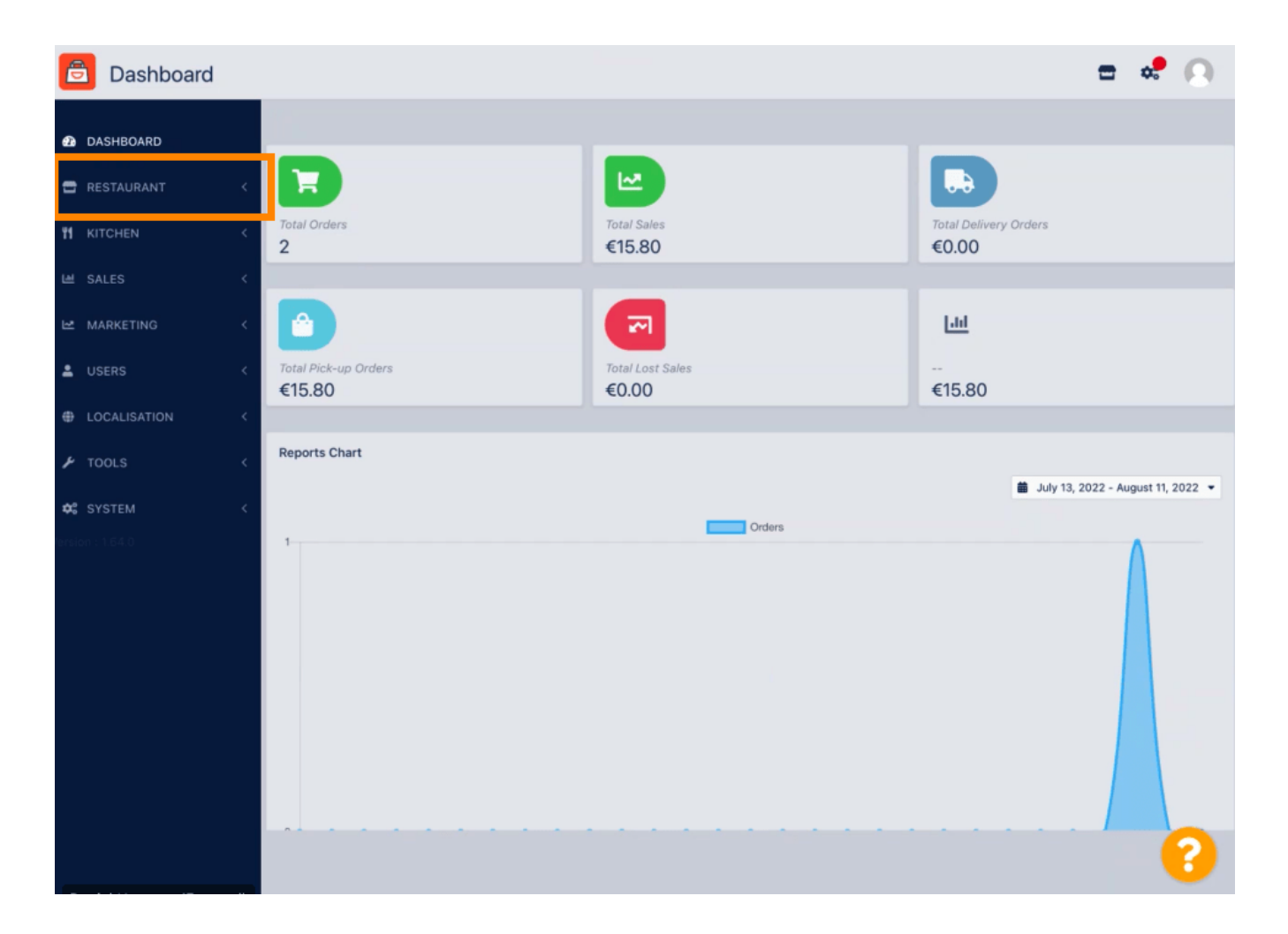

**DISH** Order - Come modificare le informazioni legali del ristorante

### • Fare clic su Informazioni legali .

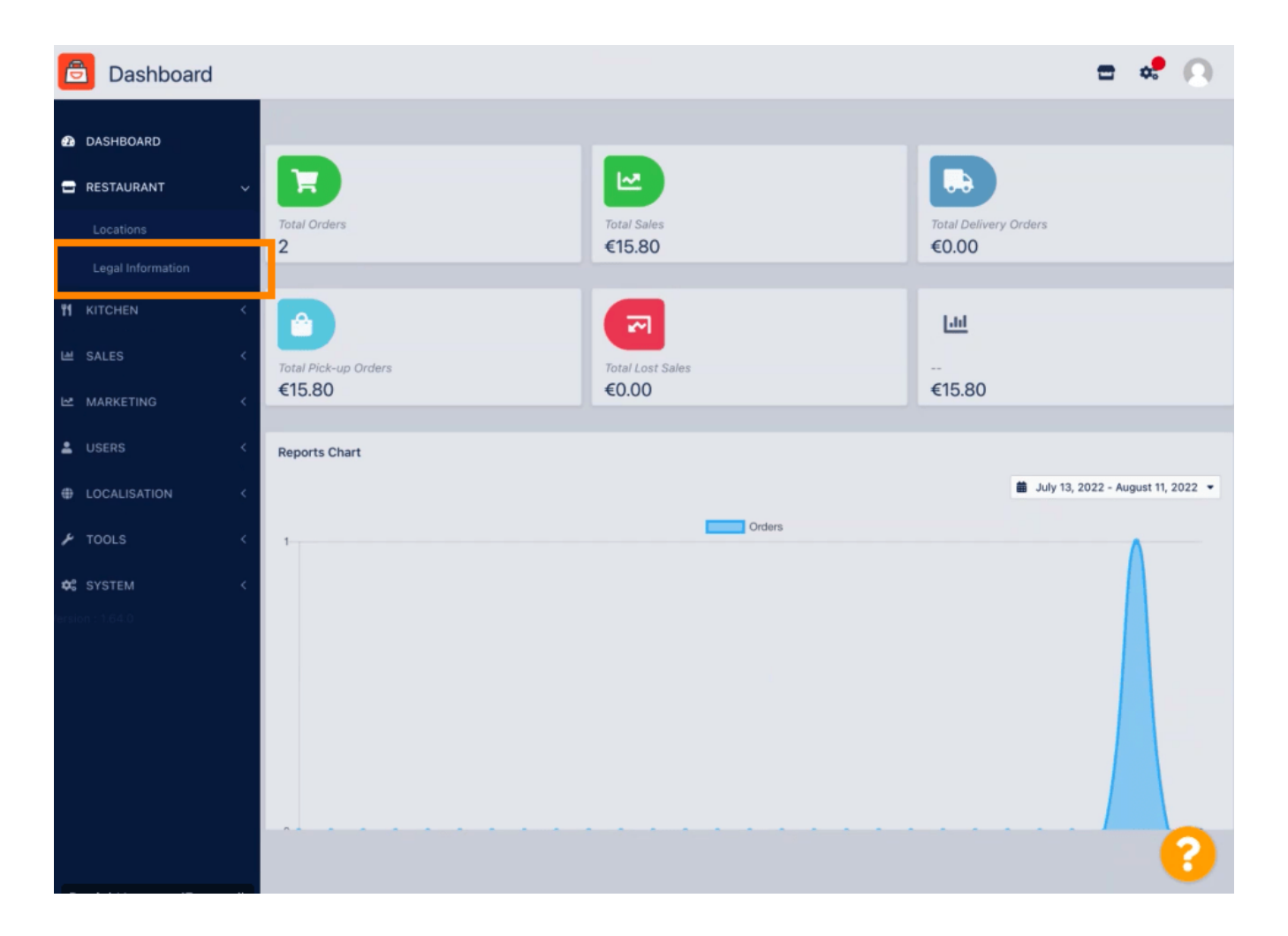

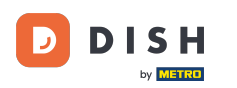

### Qui puoi inserire o modificare le informazioni legali dell'azienda. NOTA: le informazioni verranno visualizzate nella Vetrina nella sezione Note legali.

| SHBOARD           |   | B Save                                                                                                    |                                                                                                    |
|-------------------|---|----------------------------------------------------------------------------------------------------|----------------------------------------------------------------------------------------------------|
| STAURANT          | ~ | Company legal information                                                                                                    |                                                                                                    |
|                   |   |                                                                                                    |                                                                                                    |
| Legal Information |   | This information will be used for the Legal Notice Section of your webshop. In order to be<br>information and make sure that it is equaled exactly on your stripe account and accounts<br>individually in the location settings | <ul> <li>legally compliant and in order to have working online payments, please enter all of other payment providers. Your restaurants location and contact data can be edited</li> </ul> |
|                   | < | Company Name incl. Legal Form *                                                                                                    | Company Owner •                                                                                                    |
| ALES              | < | Restaurant Danielo                                                                                                    | John Doe                                                                                                    |
|                   |   | Please add the name and legal form your company is registered with                                                                                                    | Please add all owners your company is registered with, separated by comma                                                                                                    |
| IARKETING         | < | Directing Manager                                                                                                    | Company Street Address •                                                                                                    |
|                   | < | John Doe                                                                                                    | Metrostr. 1                                                                                                    |
| OCALISATION       | < | If existing, please add all directing managers your company is registered with,<br>separated by comma                                                                                                    | Please add the street your company is registered with, the establishment street<br>address is set separately under "Location"                                                             |
| OOLS              | < | Company Postal Code •                                                                                                    | Company City •                                                                                                    |
|                   |   | 40235                                                                                                    | Düsseldorf                                                                                                    |
|                   | < | Please add the postcode your company is registered with, the establishment postcode                                                                                                    | Please add the city your company is registered with, the establishment city is set                                                                                                    |
|                   |   | is set separately under "Location"                                                                                                    | separately under "Location"                                                                                                    |
|                   |   | Company Country *                                                                                                    | Company Email •                                                                                                    |
|                   |   | Germany -                                                                                                    | j.doe@test.de                                                                                                    |
|                   |   | Please add the country your company is registered with, the establishment country is<br>set separately under "Location"                                                                                                    | Please add the contact email of your company, the establishment email is set<br>separately under "Location"                                                                               |
|                   |   | Company Phone *                                                                                                    | Registry Court                                                                                                    |
|                   |   | +4912345678900                                                                                                    |                                                                                                    |
|                   |   | Please add the phone number of your company, the establishment phone number is                                                                                                    | If existing, please enter your companies registry court                                                                                                    |

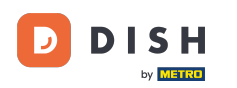

# Scorri verso il basso per visualizzare altri campi di input. NOTA: le informazioni verranno visualizzate nella Vetrina, nella sezione Note legali.

| SHBOARD           |   | Company Name incl. Legal Form •                                                                                         | Company Owner *                                                                                                    |
|-------------------|---|----------------------------------------------------------------------------------------------------|----------------------------------------------------------------------------------------------------|
| ESTAURANT         | ~ | Restaurant Danielo                                                                                                    | John Doe                                                                                                    |
|                   |   | Please add the name and legal form your company is registered with                                                      | Please add all owners your company is registered with, separated by comma                                                  |
| Locations         |   | Directing Manager                                                                                                    | Company Street Address •                                                                                                   |
| Legal Information |   | John Doe                                                                                                    | Metrostr. 1                                                                                                    |
|                   | < | If existing, please add all directing managers your company is registered with,<br>separated by comma                   | Please add the street your company is registered with, the establishment street address is set separately under "Location" |
| SALES             | < | Company Postal Code *                                                                                                   | Company City *                                                                                                    |
| AADVETING         |   | 40235                                                                                                    | Düsseldorf                                                                                                    |
| ISERS             | Ì | Please add the postcode your company is registered with, the establishment postcode is set separately under "Location"  | Please add the city your company is registered with, the establishment city is set separately under "Location"             |
|                   |   | Company Country *                                                                                                    | Company Email *                                                                                                    |
| OCALISATION       | < | Germany -                                                                                                    | j.doe@test.de                                                                                                    |
| OOLS              | < | Please add the country your company is registered with, the establishment country is<br>set separately under "Location" | Please add the contact email of your company, the establishment email is set separately under "Location"                   |
|                   | < | Company Phone *                                                                                                    | Registry Court                                                                                                    |
|                   |   | +4912345678900                                                                                                    |                                                                                                    |
|                   |   | Please add the phone number of your company, the establishment phone number is set separately under "Location"          | If existing, please enter your companies registry court                                                                    |
|                   |   | Register Number                                                                                                    | VAT Identification Number                                                                                                  |
|                   |   | 1324354657687980                                                                                                    | DE22222221                                                                                                    |
|                   |   | If existing, please enter your companies register number                                                                | If existing, please enter your companies VAT ID                                                                            |

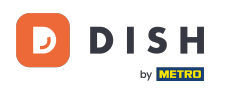

## Scorri verso l'alto e fai clic su Salva. NOTA: le informazioni verranno visualizzate nella Vetrina nella sezione Note legali.

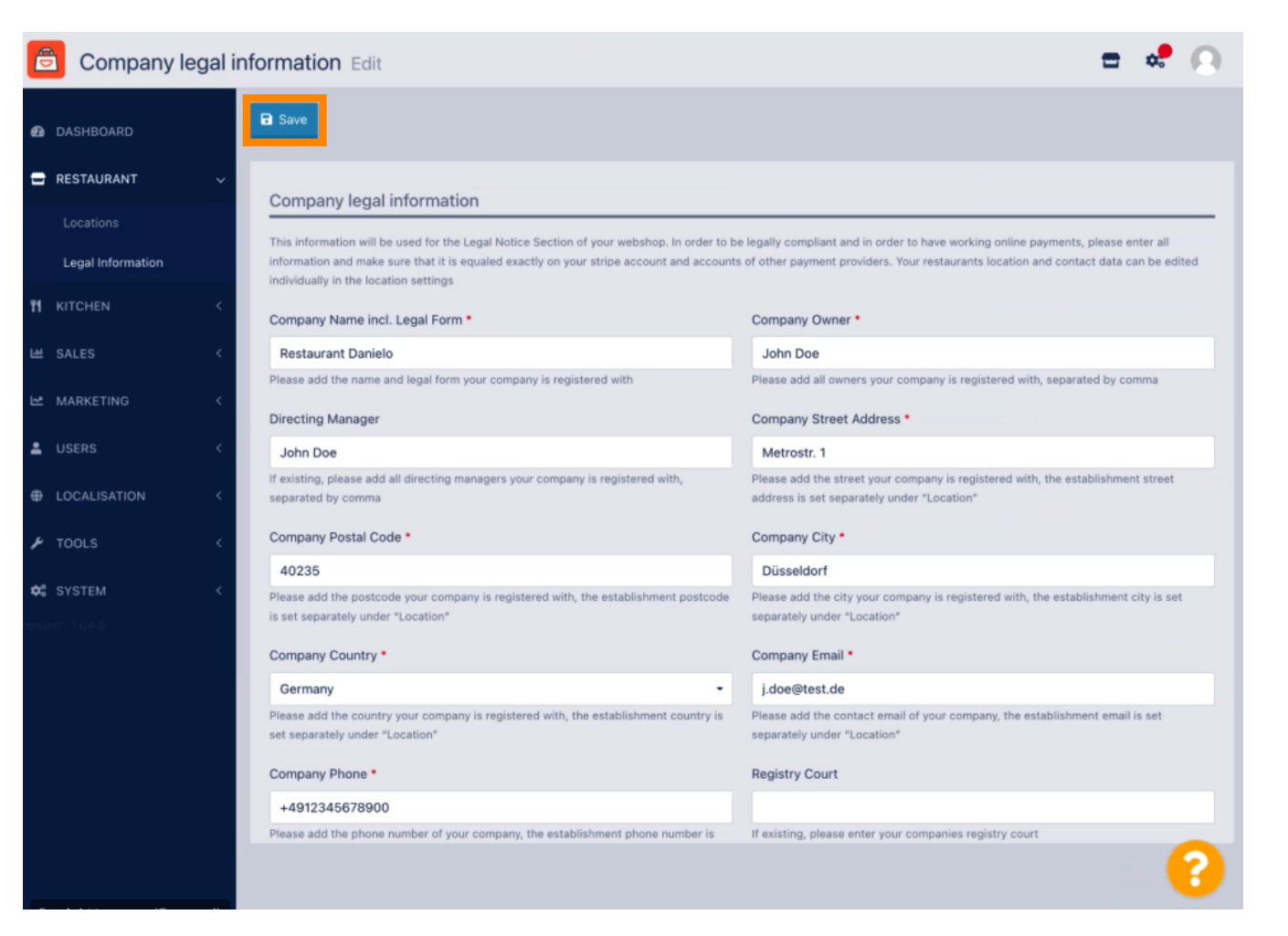

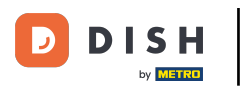

#### Le informazioni legali della Società sono state aggiornate correttamente.

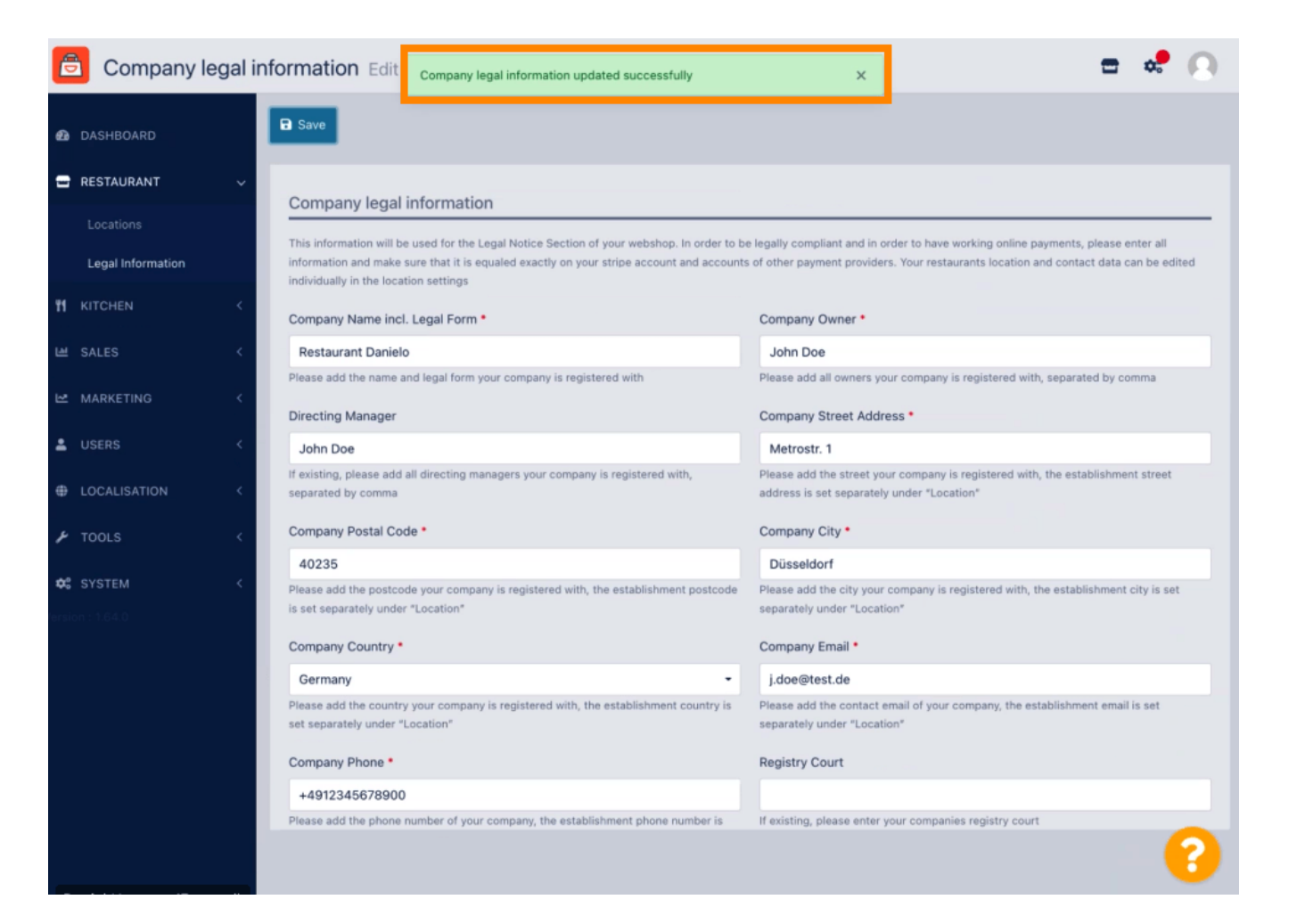

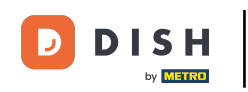

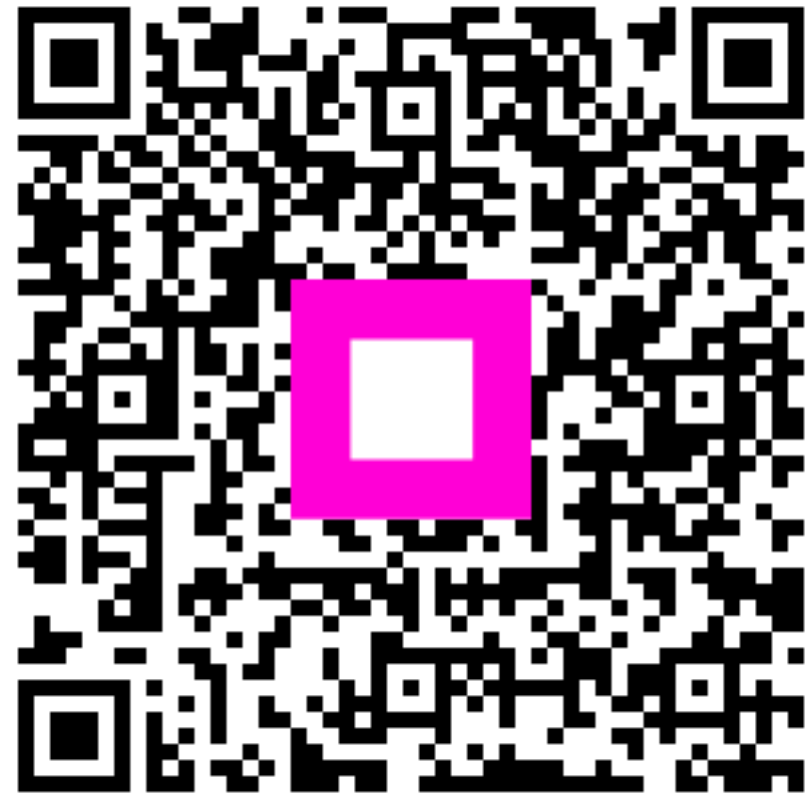

Scansiona per andare al lettore interattivo